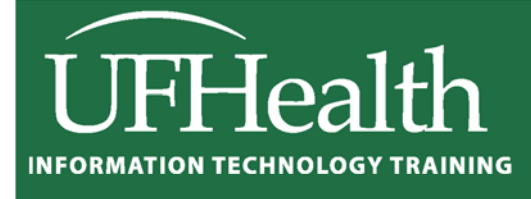

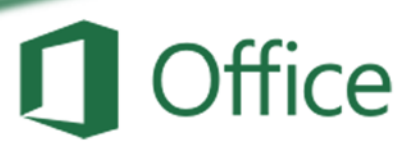

# Excel 2016: Large Data 3 vLookups

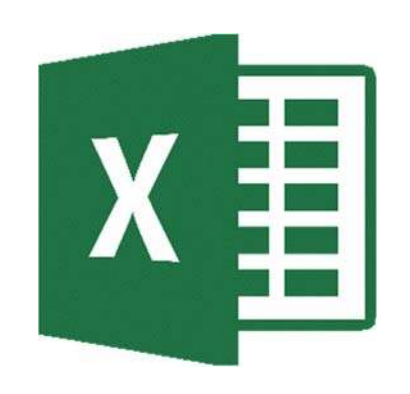

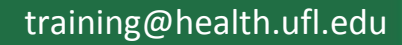

# Excel 2016: Large Data 3 - vLookups

1.5 hours

In this advanced math workshop, we will work with multipart functions such as IF() and VLOOKUP() statements. We will also use Data Validation to create drop-down lists that help with data entry. We'll use the results of the list in our functions.

| Class Exercises 1                                  |
|----------------------------------------------------|
| vLookup1                                           |
| Title Lookup 2                                     |
| Choose Employee                                    |
| Fill in a Blank                                    |
| Invoice                                            |
| Data Validation: Insert or delete a drop-down list |
| VLOOKUP Worksheet Function                         |
| Description                                        |
| Remarks                                            |
| Syntax: VLOOKUP( )                                 |
| IF Worksheet Function                              |
| Syntax: IF( )                                      |
| Remarks                                            |
| Logic Tree                                         |
| Other Logic Functions                              |
| IS functions                                       |
| Description                                        |
| Syntax: IS( )                                      |
| Remarks                                            |

# UF FLORIDA

**Pandora Rose Cowart** Education/Training Specialist UF Health IT Training

C3-013 Communicore PO Box 100152 Gainesville, FL 32610-0152 (352) 273-5051 prcowart@ufl.edu http://training.health.ufl.edu

### **Class Exercises**

#### vLookup

|   | A B            |             | с             | D              |  |  |  |
|---|----------------|-------------|---------------|----------------|--|--|--|
| 1 | Original Data  |             |               |                |  |  |  |
| 2 | Name           | Employee ID | Title         | Phone #        |  |  |  |
| 3 | Scrooge McDuck | 2134-6113   | Captain       | (352) 555-2060 |  |  |  |
| 4 | Donald Duck    | 3291-5756   | First Mate    | (352) 555-6108 |  |  |  |
| 5 | Daisy Duck     | 9949-3960   | Quartermaster | (352) 555-6615 |  |  |  |
| 6 | Guilse         | 6670 2      | Gunner 3      | (352) 54 387   |  |  |  |
| 7 | Huey Duck      | 5602-6973   | Cabin Boy     | (352) 555-5025 |  |  |  |
| 8 | Louie Duck     | 7362-1089   | Cabin Boy     | (352) 555-8546 |  |  |  |
| 9 | Dewey Duck     | 1910-3921   | Cabin Boy     | (352) 555-6756 |  |  |  |

VLOOKUP( lookup\_value, table\_array, col\_index\_num, [range\_lookup] ) VLOOKUP( Find this value, in this dataset, return data from column #, FALSE (exact match) )

|   | F            | G                               |  |  |  |  |
|---|--------------|---------------------------------|--|--|--|--|
| 1 | Phone Lookup |                                 |  |  |  |  |
| 2 | Name Phone # |                                 |  |  |  |  |
| 3 | Daisy Duck   | =VLOOKUP( F3, A3:D9, 4, FALSE ) |  |  |  |  |
| 4 | Dewey Duck   |                                 |  |  |  |  |

## Lock the Range

Cell addresses in an equation are relative to their location. When we use the fill handle or copy and paste feature the addresses move to the new location. When we fill the equation above to the next row, the formula will become:

## =VLOOKUP( F4, A4:D10, 4, FALSE )

We want the first value to change, so we're now looking for "Dewey Duck", but we need the data range to stay the same. The two options we learn in the Basic 2: Math class are locking the cell addresses and naming the range.

To **Lock** a range you can type in the dollar signs (little handcuffs), or you can press function key **F4** as soon as you select the range and Excel will add the dollar signs for you. **F4**- Force!

# =VLOOKUP( **F3, \$A\$3:\$D\$9, 4, FALSE** )

You need to **Name** a range before you start your equation. Select the data range, click in the name box and type the name you want for that dataset and press **Enter** on the keyboard. I used the name **Data**.

# =VLOOKUP( F3, Data, 4, FALSE )

#### **Title Lookup**

|   | А            | В                              |  |  |  |  |
|---|--------------|--------------------------------|--|--|--|--|
| 1 | Title Lookup |                                |  |  |  |  |
| 2 | 2 Name Title |                                |  |  |  |  |
| 3 | Daisy Duck   | =VLOOKUP( A3, Data, 3, FALSE ) |  |  |  |  |
| 4 | Dewey Duck   | Cabin Boy                      |  |  |  |  |
| 5 | Donald Duck  | First Mate                     |  |  |  |  |
| 6 | Gus Goose    | Gunner                         |  |  |  |  |

Use function key F3 to open the name box while you're buiding an equation. F3- Find Me!

#### **Choose Employee**

|   | А                | В                                     |   |  |  |
|---|------------------|---------------------------------------|---|--|--|
| 1 | Choose Employee  |                                       |   |  |  |
| 2 | Employee:        | Daisy Duck                            | - |  |  |
| 3 | Title:           | =VLOOKUP( <b>B2, Data, 3, FALSE</b> ) |   |  |  |
| 4 |                  |                                       |   |  |  |
| 5 | Active Employee? |                                       | - |  |  |

We can build a list within a cell using the **Data Validation** tool on the **Data** tab. Change the Allow option to List, and then type in the values, or the named range, or select a single column of the values you want to appear on the list.

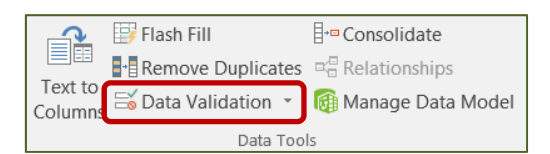

|                                                                                                    | Data Validation           Settings         Input Message         Erro | rror Alert                                                                                      |
|----------------------------------------------------------------------------------------------------|-----------------------------------------------------------------------|-------------------------------------------------------------------------------------------------|
| -                                                                                                    | Validation criteria<br>Allow:<br>List<br>Data:                        | <ul> <li>✓ Ignore blank</li> <li>✓ In-cell dropdown</li> </ul>                                  |
| Data Validation           Settings         Input Message         Error Alert                           | Source:<br>Yes, No                                                    | Data Validation                                                                                 |
| Validation criteria<br><u>A</u> llow:<br>List v Ignore <u>b</u> lank<br>Data:<br>between v<br>Fourceri | Apply these changes to all other o                                    | Pr cells with the same setting<br>List ♥ Ignore blank.<br>Data: ♥ In-cell dropdown<br>between ♥ |
| ='Phone Lookup'I\$A\$2:\$A\$9                                                                          |                                                                       | =NameList                                                                                       |
| Clear All                                                                                              | OK Cancel                                                             | Clear All     OK     Cancel                                                                     |

#### Fill in a Blank

|   | A   | В             | C                              |
|---|-----|---------------|--------------------------------|
| 1 |     |               | Fill in a Blank                |
| 2 |     | Employee Name | Employee Title                 |
| 3 | #1: | Daisy Duck    | =VLOOKUP( A3, Data, 3, FALSE ) |
| 4 | #2: | •             | #N/A                           |
| 5 | #3: | Louie Duck    | Cabin Boy                      |

Since there is no Employee 2 listed, we get the #N/A message saying the vLookup can't find that value.

There are three choices to deal with this.

1) Ignore it. I often do, I know what it means. I can use it to filter all the unmatched data.

2) Use a conditional formatting to make the text appear invisible by turning the font color white.

| elect a Rule Typ                                            | e:                                  |        |  |  |  |
|-------------------------------------------------------------|-------------------------------------|--------|--|--|--|
| <ul> <li>Format all cells based on their values</li> </ul>  |                                     |        |  |  |  |
| ► Format only cells that contain                            |                                     |        |  |  |  |
| <ul> <li>Format only top or bottom ranked values</li> </ul> |                                     |        |  |  |  |
| <ul> <li>Format only v</li> </ul>                           | alues that are above or below ave   | rage   |  |  |  |
| - Format only u                                             | inique or duplicate values          |        |  |  |  |
| - Use a formula                                             | a to determine which cells to forma | ıt     |  |  |  |
| dit the Rule Des<br>Format only ce                          | cription:<br>Ils with:              |        |  |  |  |
| Errors                                                      | T                                   |        |  |  |  |
| Preview:                                                    | No Format Set                       | Eormat |  |  |  |

3) Use a nested formula with IF and ISNA.

IF(logical\_test,value\_if\_true,value\_if\_false) IF( Question, What to do if True, What to do if False)

ISNA(Value) = returns a TRUE if it's an #N/A and a FALSE if it's not an #N/A

Question: Does our vLookup return an N/A If TRUE: If it's true, let's put a blank cell "" If FALSE: show me what the vLookup returned

| =IF( ISNA( VLOOKU | JP( A3, Data, 3, | FALSE ) ), "", VLOOK | UP( A3, Data, 3, FAL | SE) |
|-------------------|------------------|----------------------|----------------------|-----|
|                   |                  |                      |                      |     |
|                   | Question         | If TRUE              | If FALSE             |     |

# Click here to download full PDF material